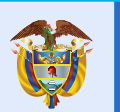

El campo es de todos

## PASO A PASO

## "Configurar su cuenta de correo en la web"

- Ingrese al enlace:

https://outlook.office365.com/owa/minagricultura.GOV.CO

|                                                  | 요 ~ 음 C 🥥 Creating your mailbox 🛛 × 🍏 MADR Ministerio de Agric | - 0 × |
|--------------------------------------------------|----------------------------------------------------------------|-------|
| Archivo Edición Ver Favoritos Herramientas Ayuda |                                                                |       |
|                                                  |                                                                |       |
|                                                  |                                                                |       |
|                                                  |                                                                |       |
|                                                  |                                                                |       |
|                                                  |                                                                |       |
|                                                  |                                                                |       |
|                                                  |                                                                |       |
|                                                  |                                                                |       |
|                                                  |                                                                |       |
|                                                  |                                                                |       |
|                                                  |                                                                |       |
|                                                  |                                                                |       |
|                                                  |                                                                |       |
|                                                  |                                                                |       |
|                                                  |                                                                |       |
|                                                  |                                                                |       |
|                                                  |                                                                |       |
|                                                  |                                                                |       |
|                                                  |                                                                |       |
|                                                  |                                                                |       |
|                                                  |                                                                |       |
|                                                  |                                                                |       |
|                                                  |                                                                |       |
|                                                  |                                                                |       |
|                                                  |                                                                |       |

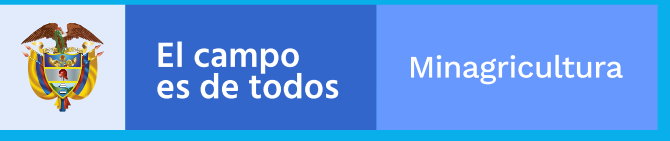

- Pulse clic en el botón para avanzar. - - -

| (-) (3) https://outlook.office365.com/owa/frie.aspx?url=/owa/<br>Archivo Edición Ver Favoritos Herramientas Ayuda | 7realm%3db/inagriculturaco.onmicrosoft.com | 오 - 🔒 C 🥶 Creatine your mailbox | × 🎒 MADR Ministerio de Agric | ୍ଲା ଲ ଲ ଶ<br>ଜାନ ଶ |
|----------------------------------------------------------------------------------------------------|--------------------------------------------|---------------------------------|------------------------------|--------------------|
|                                                                                                    | 0                                          |                                 |                              |                    |
|                                                                                                    | Hola,<br>Bienvenido a Outlook.com.         | $\diamond$                      |                              |                    |
|                                                                                                    | • • • •                                    |                                 |                              |                    |

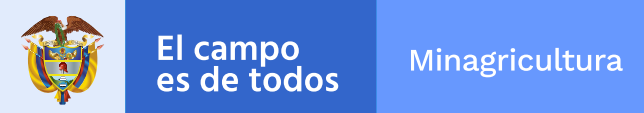

- Seleccione en idioma "Español (Colombia)"
- Seleccione en zona horaria "(UTC-5:00) Bogota, Lima, Quito"
- Pulse clic en el botón para avanzar. –

| Primero debemos realizar algunas<br>configuraciones Idioma español (Colombia) |
|-------------------------------------------------------------------------------|
|                                                                               |

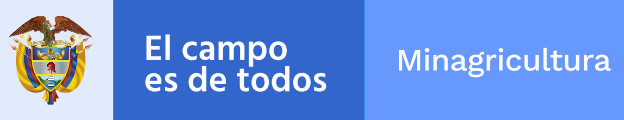

- Seleccione un tema.
- Pulse clic en el botón para avanzar. –

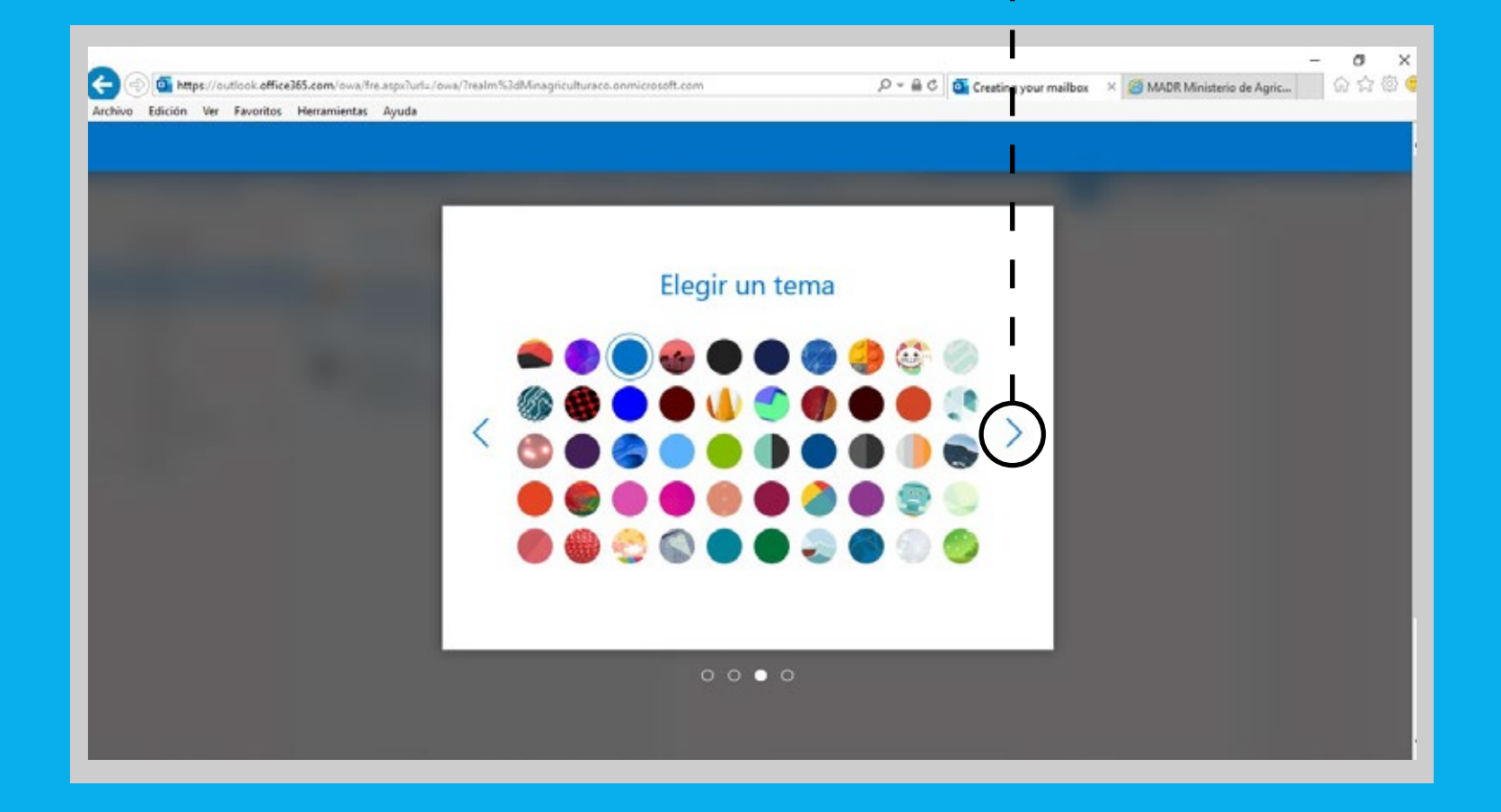

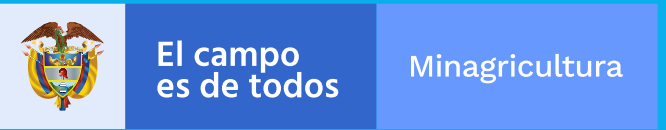

- Agregue su firma.

- Pulse clic en el botón para avanzar. 🗕 🧃

| Co () () https://outlook.office365.com/owa/fre.asps/lurla/<br>Archivo Edición Ver Favoritos Herramientas Ayuda | owa/Trealm%JdM | Inagriculturace.onmicrosoft.com                                                                            | mailbox × | @ MADR Ministerio de Agric ① 会 意 图 ·                                           |
|----------------------------------------------------------------------------------------------------|----------------|----------------------------------------------------------------------------------------------------|-----------|--------------------------------------------------------------------------------|
|                                                                                                    | <              | Agregar su firma<br>Firmar con una firma personalizada al final de su mensaje.<br>I ▲ • ■ ■ ■ Fort Sizes • |           | Agregar su firma<br>Firmar con una firma personalizada al final de su mensaje. |
|                                                                                                    |                | 000•                                                                                                    | <         | B I A · F F F F F F F F F F F F F F F F F F                                    |

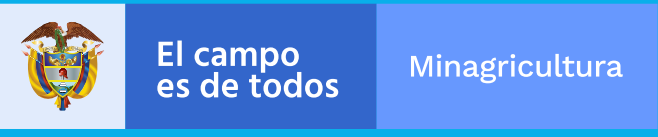

- Espere a que termine el proceso.

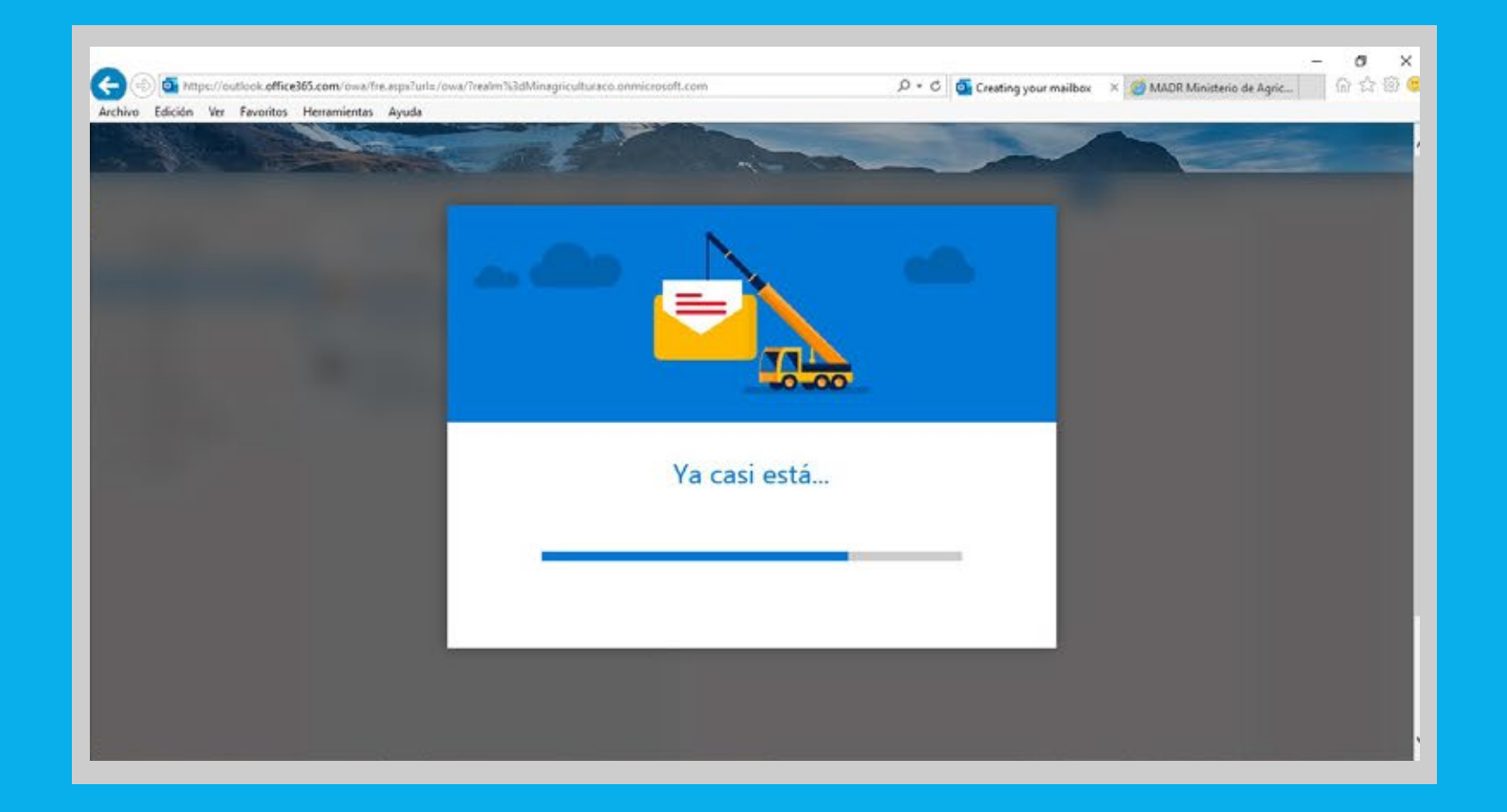

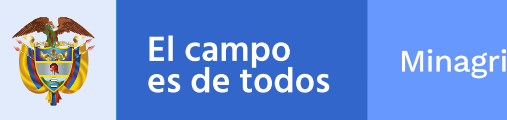

Minagricultura

## - Ya tiene configurada su cuenta de correo, clic en empezar.

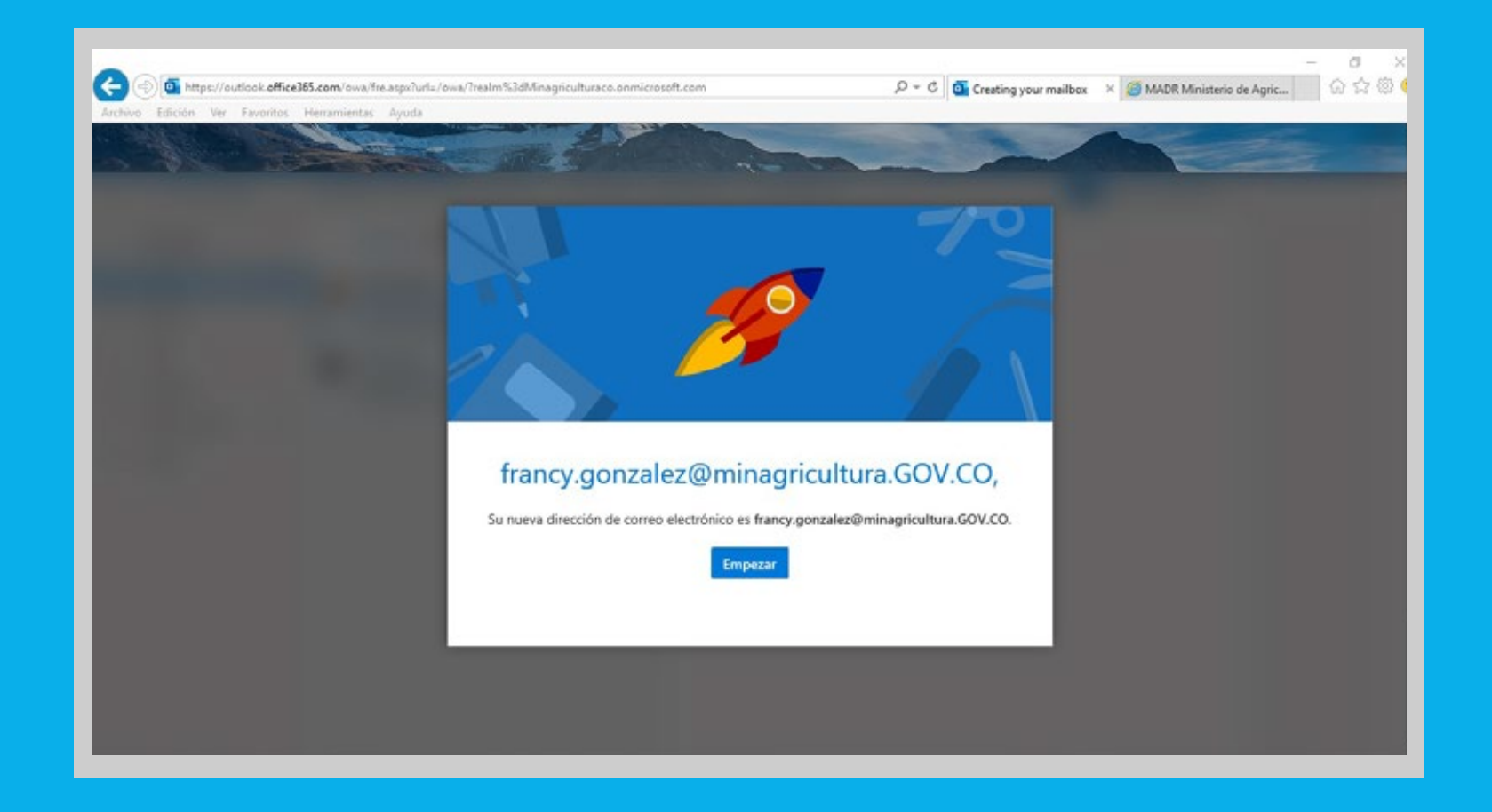

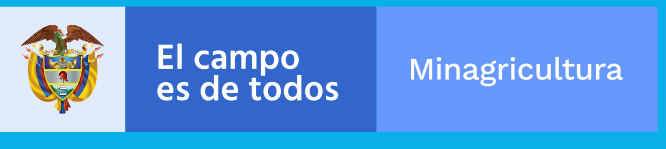

- Ya tiene acceso a su cuenta de correo.

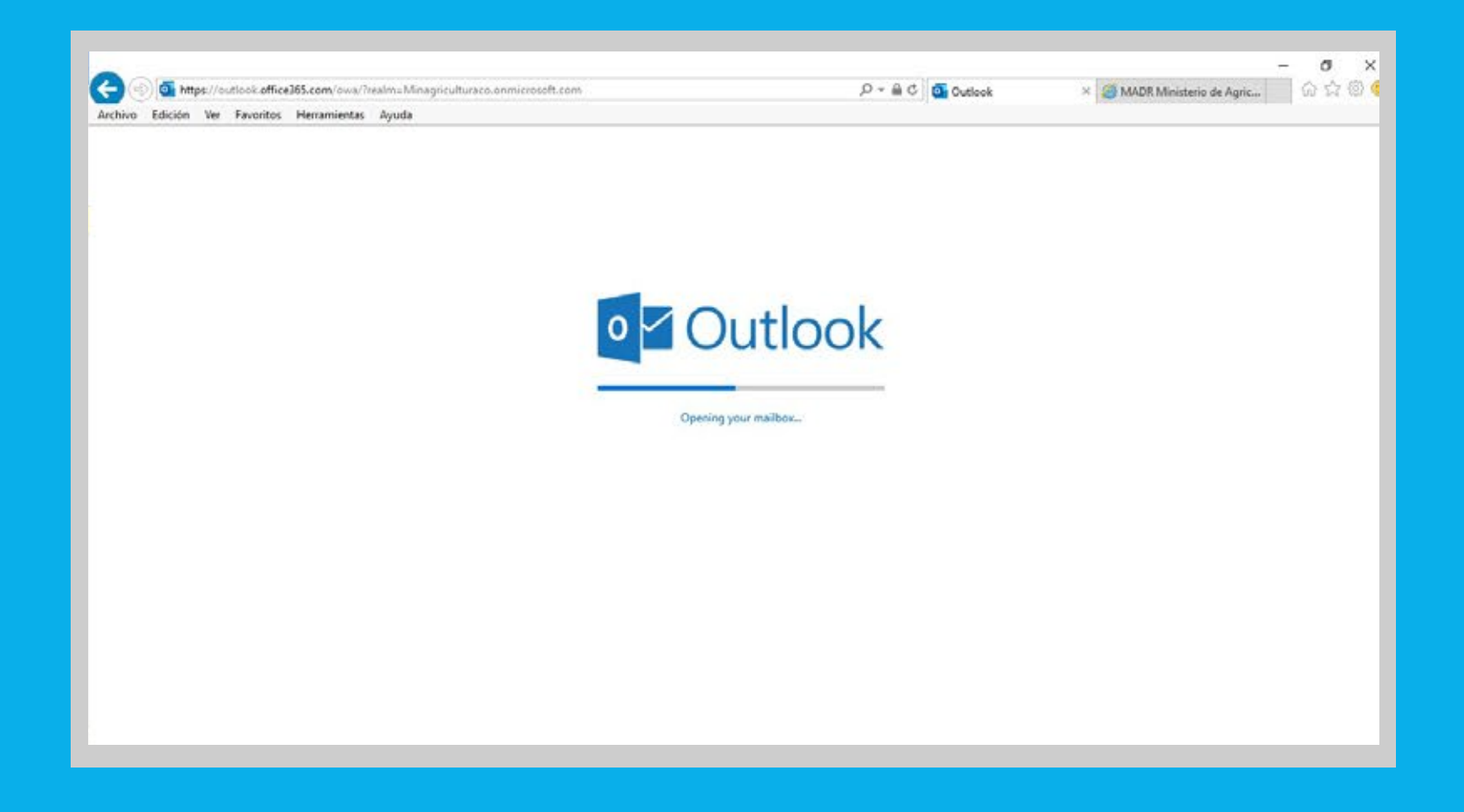

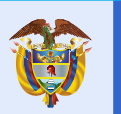

**El campo** 

## " Recuerde contactarse con mesa de servicio TEAM ante cualquier inquietud"

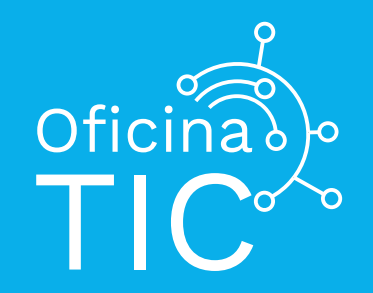